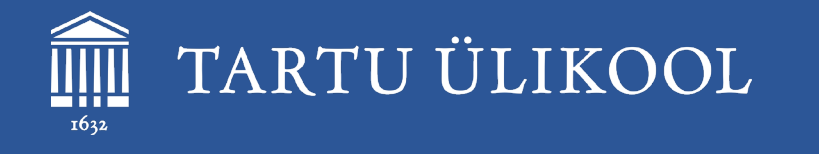

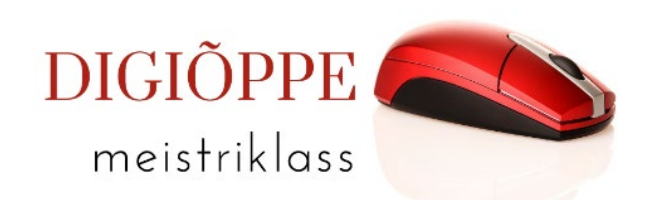

Digiõppe meistriklass 1. oktoobril 2024 kell 14.15 - 15.45

# Õppeotstarbeliste veebilehestike loomine Sisu@UT vahendiga

Ly Sõõrd, TÜ loodus- ja täppisteaduste valdkonna õppedisainer ly.soord@ut.ee

### Tänase koolituse kava

- 1. Uue lehestiku loomine
- 2. Lehestiku seaded (päis, jalus jm)
- 3. Lehtede lisamine
- 4. Menüüde loomine ja haldamine
- 5. Moodulite lisamine (sõnastik, test, H5P interaktiivsed harjutused)
- 6. Kasutajate lisamine ja haldamine
- 7. Lehestiku avalikustamine
- 8. Lehestiku kustutamine

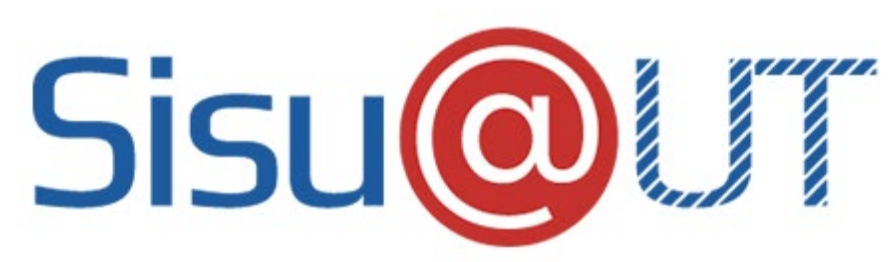

- WordPress Multisite platvormil põhinev veebikeskkond TÜ õppe- ja teadustööga seotud veebilehestike tegemiseks
- Veebilehestikke saavad luua ja muuta ülikooli õppejõud jt töötajad ning doktoriõppe üliõpilased
- Lisavõimalused: testid, sõnastikud, H5P harjutused, blogid.

Juhendmaterjal: <a href="https://sisu.ut.ee/juhendid/sisuut/">https://sisu.ut.ee/juhendid/sisuut/</a>

#### Varasemad koolitused samal teemal: <u>https://ut.ee/et/elounad</u>

12. juuni 2024 - Konverentside ja projektide veebilehestike loomine Sisu@UT vahendiga (Triin Marandi, Kait Krull) <u>Videosalvestus</u> <u>Slaidid</u>

19. juuni 2024 - Õpiotstarbeliste veebilehestike loomine Sisu@UT vahendiga (Triin Marandi, Kait Krull) <u>Videosalvestus</u> <u>Slaidid</u>

#### Muud kasulikku:

- <u>Õpiobjekt ja selle omadused</u>
- Kontrollküsimused sisupaketi valmisoleku kohta

## Sisselogimine

- 1. Mine <u>https://sisu.ut.ee</u>
- 2. Logi sisse TÜ kasutajatunnuse ja parooliga (SSO).
- 3. NB! Muuda enda **profiilis keeleks inglise keel**: paremas ülanurgas oma nimi Muuda profiili Language.

### Uue veebilehestiku loomine

- Vajuta lingile "Loo veebilehestik"
- Täida ära järgmised väljad:

 $\rightarrow$ 

Loo lehestik

- **Uue lehestiku URL** lühinimi, mis lisatakse lingi lõppu: http://sisu.ut.ee/... -seda hiljem muuta ei saa!
- **Pealkiri** lehe pealkiri, mida kuvatakse lehe päises (seda saab hiljem muuta)
- Eesmärk kirjeldage täpsemalt lehestiku loomise eesmärki
- Kategooria valige, millisesse TÜ valdkonda lehestik kuulub
- Lehestiku keel valige, mis keeles on lehestiku sisu

#### Teie veebilehestikud:

Veebilehestikud

Loo veebilehestik

🙈 Minu veebilehed 🛛 🚳 Sisu@UT

TARTU ÜLIKOOL

Signaalitöötluse põhivara
 Fourier pööre signaalitöötluses
 Valemite vormistamine arvutiga
 Huvitavad soojusnähtused füüsikas
 Maailm täis valgust ja helisid

Kinnitan, et kasutan loodavat lehestikku ülikooli õppe-, teadus- ja administratiivtöö eesmärkidel ning vastutan sisu korrektse ja seadusliku kasutamise eest. Tartu Ülikooli andmekaitsetingimused

#### Lehestiku üldine struktuur

- Logoala (vaikimisi on ülikooli logo, mida on võimalik välja vahetada: Theme settings, Header, Logo)
- Ülemine väliste linkide ala (linke saab lisada: Theme settings, Header, Top links)
- Ülamenüü ala (ülamenüü kuvamist saab seadistada: Theme settings, Header, Header style)
- **Päiseala** (sinine taust või pilt, mille peal saab kuvada lehestiku pealkirja, päiseala saab seadistada: *Theme settings, Page*)
- Külgmenüü ala (külgmenüü kuvamist saab seadistada: Theme settings, Header, Header style) - külgmenüüd kuvatakse vaikimisi vasakul, kuid seda saab kuvada ka sisuosast paremal (Theme settings, Page, Sidebar alignment)
- Sisuala, kus saab kuvada WordPressi sisutüüpe (lehed, postitused, sündmused)
- Jalus (Theme settings, footer)

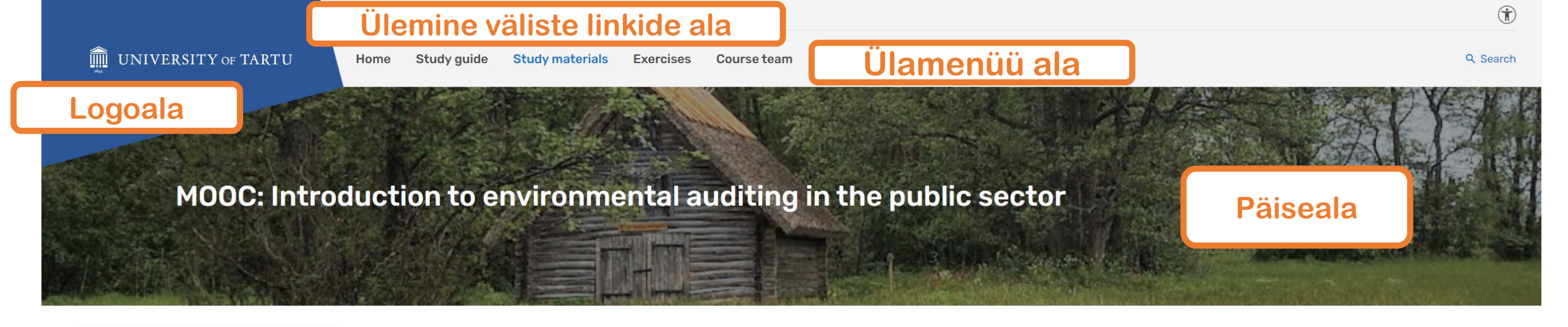

#### Külgmenüü ala

|   | Module 1: Environmental good governance                        |
|---|----------------------------------------------------------------|
|   | 1.1. Sustainable development                                   |
|   | 1.2. Common environmental concepts                             |
|   | 1.3. Environmental governance tools                            |
|   | Sources                                                        |
|   | Exercise 1                                                     |
| _ |                                                                |
|   | Module 2: Planning: Selecting topic for an environmental audit |
|   | Module 3: Planning: designing the audit                        |
|   | Module 4: Conducting an audit, reporting and follow-up         |

#### Module 1: Environmental good governance

The first chapter of the course describes the main ideas in **environmental good governance** and **the tools** that governments use to regulate the environmental behaviour of both companies and citizens. Environmental good governance follows the principles of good governance, but the difference is that in the case of environmental good governance, sustainability is advocated as the supreme consideration in managing all human activities – political, social and economic.

Before undertaking an environmental audit, audit good understanding of the general **environment** sustainable development.

In subsequent sections of this course, the concer environmental governance tools will be introduced.

#### Sisuala

e **governance system** in their country. They also need a worldwide and to be familiar with the concept of

ronmental concepts and principles and the most widespread

Next >

← Previous

V

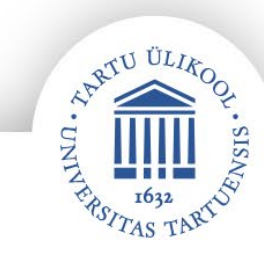

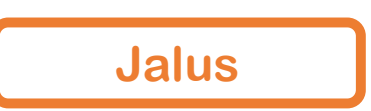

#### WordPressimenüü avamise nupp Külgmenüü avamise nupp Media Library My Sites My Sites See on Ly proovisait O New P O Performance

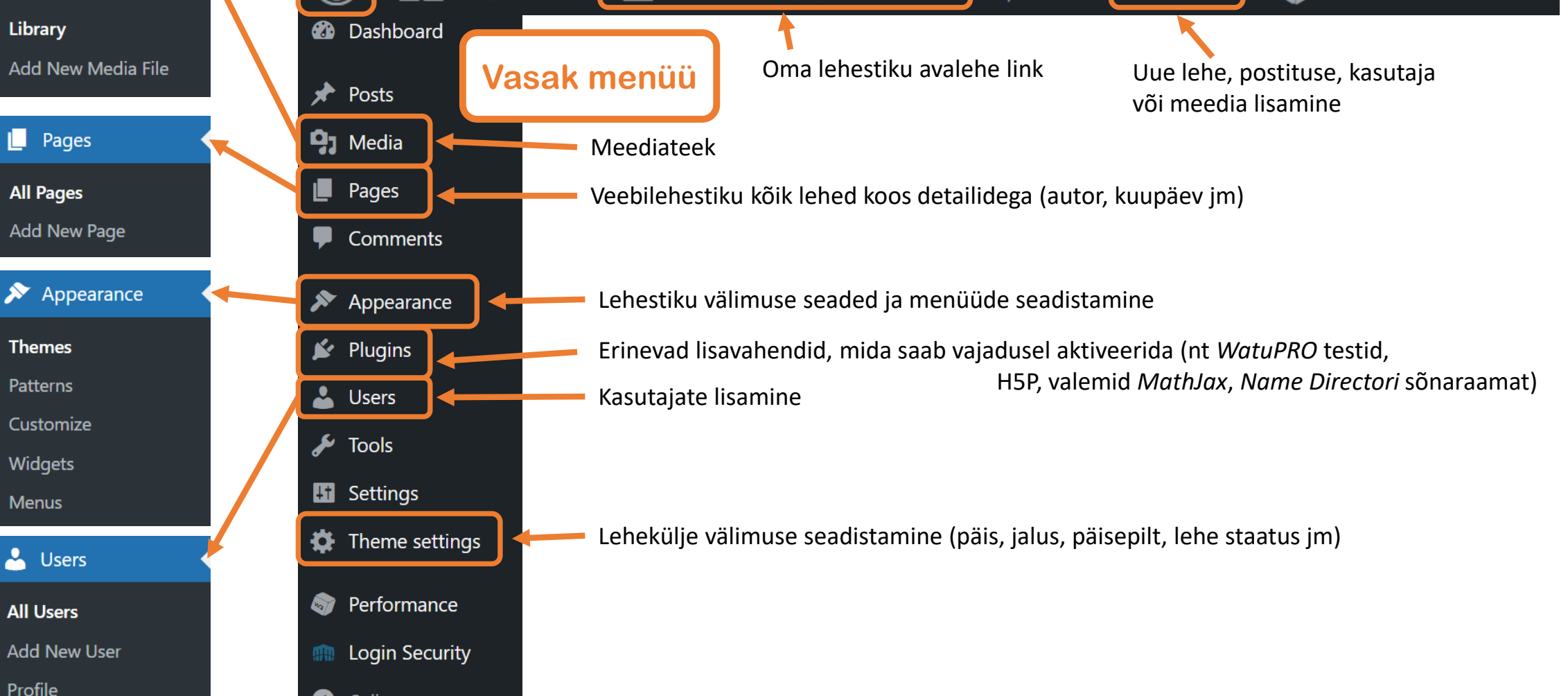

Collapse menu

### Lehestiku seaded – Theme settings

- General –lehekülje staatus (privaatne, avalik, avalik kuid mitte leitav), lehekülje värvilahendus (hele või tume) ja noolenuppude näitamine/mittenäitamine eelmisele ja järgmisele postitusele
- Header menüü näitamise stiil (Header style: ülamenüü, külgmenüü või mõlemad), logo asendamine (vaikimisi TÜ logo), ülemisele väliste linkide alale linkide lisamine (Top links), Terms of use nupu lisamine
- Footer jaluse seadistamine, logode, linkide ja sotsiaalmeedia lisamine jalusesse, ülikooli hoonete lingi mahavõtmine (vaikimisi sees)
- Page lehe välimuse seadistamine (laius, külgribad), päise kujundamine (lehe pealkirja näitamine/mittenäitamine, päisepildi lisamine, lehe pealkirja näitamine/mittenäitamine)

NB! Päisepilt peaks olema vähemalt suurusega 1920x280(väike kõrgus) ja 1920x480 (suur kõrgus). Päisepildiks lisamisel pilt kärbitakse automaatselt.

# Õppematerjali loomine Sisu@UT-sse

- Avaleht tekst, pilt, video, logod
- Sisulehed tekst, pilt, video, audio
- H5P enesekontrolliharjutused
- Sõnastik (Name Director) mõisted + selgitused, sõnadele linkimine tekstis
- Test (WatuPRO) enesekontrollitestid

Mõelge eelnevalt läbi õppematerjali struktuur, kujundus, kasutatavate vahendite võimalused (H5P, Test ja/või sõnastik). Struktuuris ja seadetes saab alati teha ka muudatusi.

#### Näiteid õppematerjalidest:

https://sisu.ut.ee/keemiaabc/

https://sisu.ut.ee/huvitavkeemia/

### Lehe lisamine

- Vajutage vasakus menüüs Pages ja Add new Page
- Selle asemel võite hiirega liikuda ülamenüüs +New lingile ja valida Page.
   NB! Ärge valige Add New Page -> Post nuppu, sest sellega luuakse uus blogisissekanne!

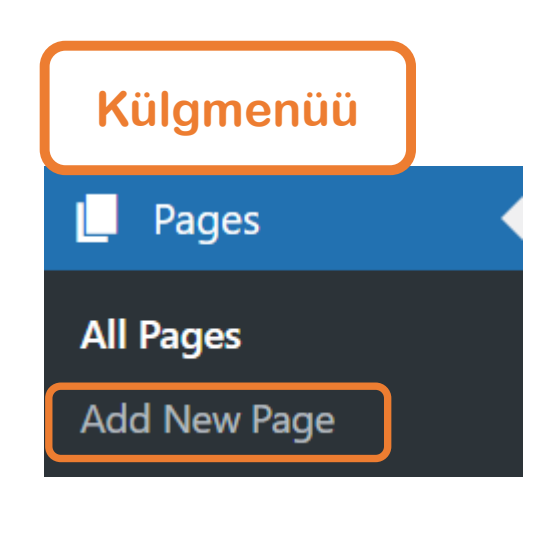

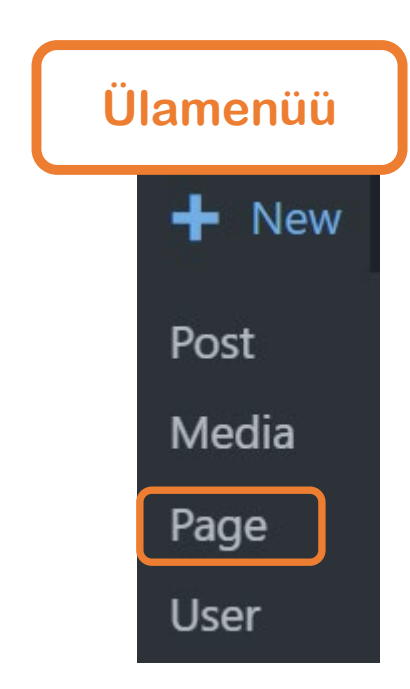

## Lehele sisu lisamine

- Lisage esmalt lehele **pealkiri**.
- WordPressi platvorm on plokkide süsteemiga: pealkirjad, tekstid, pildid ja videod saab lisada erinevate plokkidega ning neid hiljem omavahel vajadusel ringi tõsta.
- Plokki saab lisada + nupust ja valida sobiv plokitüüp.
- Valige sovivad plokid ja lisage sisu.
- Salvestamiseks vajutage nupule **Publish**.

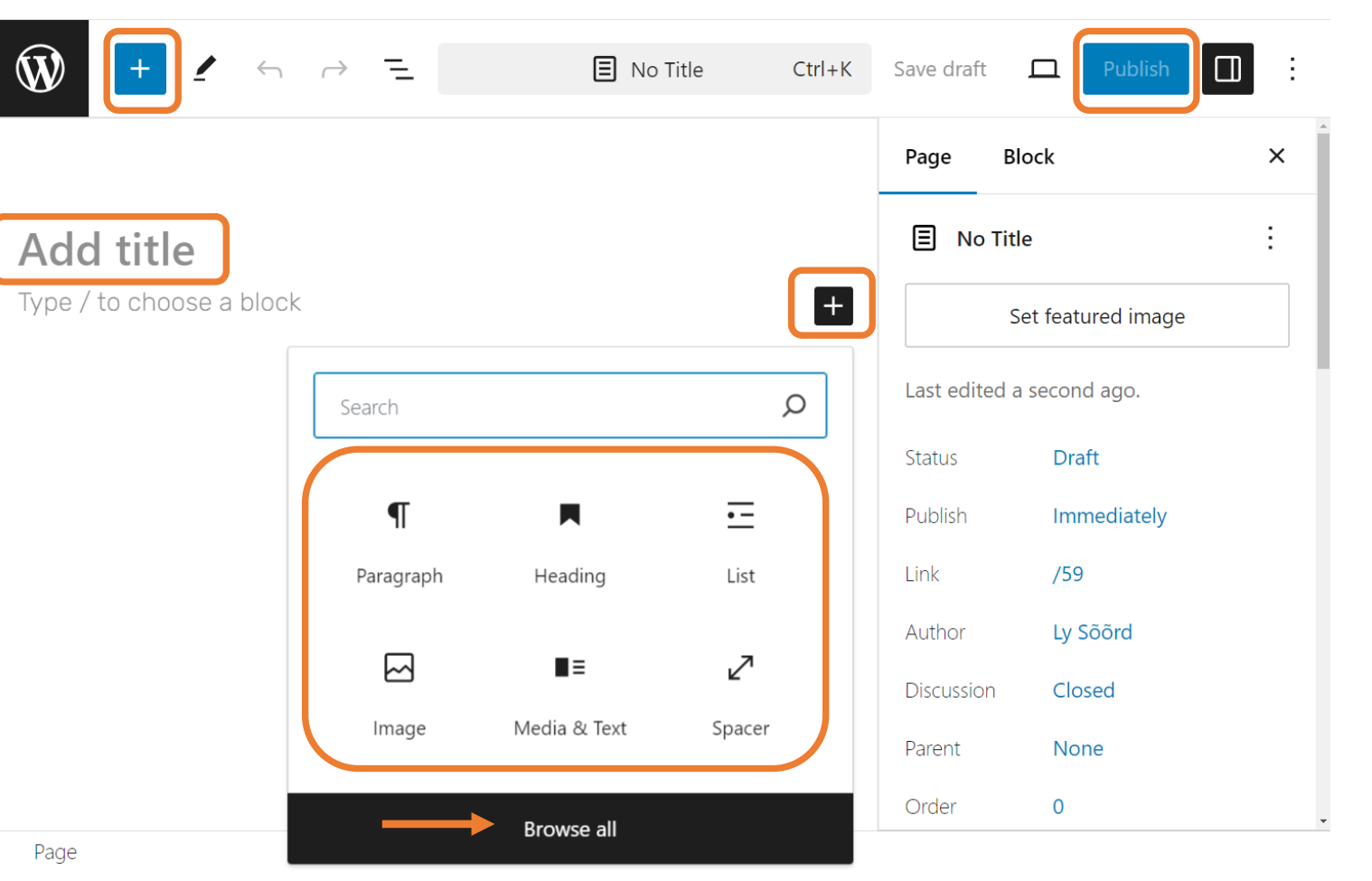

### Menüüde haldamine

 Menüüsid saab hallata külgmenüüst Appearance -> Menus

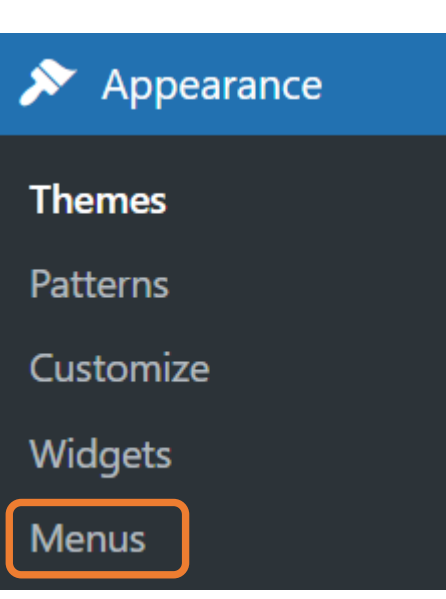

#### Menüüde haldamine

| dd menu items                                            | Menu   | Menu structure                                        |                                 |  |
|----------------------------------------------------------|--------|-------------------------------------------------------|---------------------------------|--|
| Pages                                                    | ▲ Menu | Name Menu 1                                           |                                 |  |
| Most Recent View All Search                              | Drag t | he items into the order you prefer. Cl<br>Bulk Select | ick the arrow on the right of t |  |
| Kasutatud kirjandus     Autorid     Harjutustest         | Ava    | leht                                                  | Front Page 🔻                    |  |
| <ul> <li>H5P harjutused</li> <li>Õppematerjal</li> </ul> | Õpj    | pematerjal                                            | Page 🔻                          |  |
| Select All                                               |        | H5P harjutused sub item                               | Page                            |  |
| Posts                                                    |        | Harjutustest sub item                                 | Page                            |  |
| Custom Links                                             | Sõr    | nastik                                                | Page 🔻                          |  |
| Categories                                               | ▼ Kas  | utatud kirjandus                                      | Page 🔻                          |  |
|                                                          | Aut    | orid                                                  | Page 🔻                          |  |

#### Menu Settings

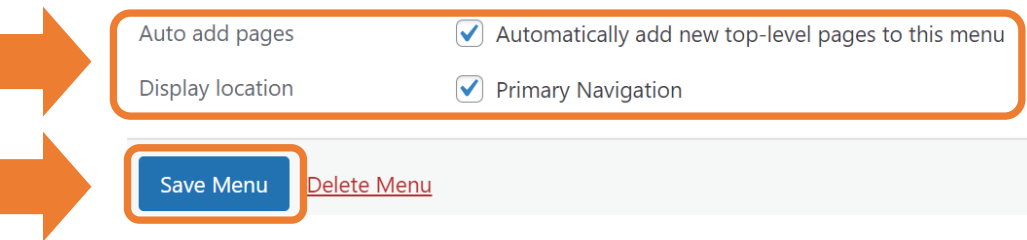

- Esmalt peab uue menüü looma ja salvestama.
- Menüü all saab teha valiku, et lehestiku iga uus leht lisatakse vaikimisi sellesse menüüsse.
- Seejärel saate lisada menüüsse lehti ja postitusi, muuta menüüelementide järjestust, liigutada alamelementideks jm.
- Pärast muudatuste tegemist salvestage.

### Sõnastiku loomine

- Mine menüüsse **Plugins**
- Aktiveeri Name Directory ja Name Directory Tooltips pluginad
- Lisa sõnastik: vasakus menüüs Name Directory Add directory.
- Kustuta demo ära: sõnastiku all Delete
- Lisa uus kirje: Name Directory Add name.
- Seadista sõnastik: sõnastiku all **Settings** (Show description Yes, Show all names by default Yes).
- Lisa sõnastik lehele: sõnastiku all Shortcode kopeeri see ja kleebi lühikood lehe plokki.
- Sõnastiku kustutamine: sõnastiku all Delete.
- Kirjete linkimine õppematerjali teksti (eeldab plugina Name Directory Tooltips aktiveerimist): vasakus menüüs Name Directory Tooltips - X tooltip Settings - Automatic linking.

Vaata juhendit: <a href="https://sisu.ut.ee/juhendid/sonastik2/">https://sisu.ut.ee/juhendid/sonastik2/</a>

#### 3.3. ALUSED

Igapäevaelus kohtame aluseid harvemini kui ha

Hüdroksiidid

hüdroksiidioonist.

stusvahendid. Alused on ained, mis annavad

vesilahusesse hüdroksiidioone (OH<sup>-</sup>-ioone). Tuntumad alused on hüdroksiidid, mis koosnevad metalli katioonist ja hüdroksiidioonist.

on ained, mis koosnevad metalli katioonist ja

Kuidas aluseid nimetatakse ja millised on aluste keemilised omadused, vaata järgnevast videost.

## Testi loomine (WatuPRO)

Single Choice (Radio buttons) O Multiple Choices (Checkboxes) Open End O Fill The Gaps O Sort the values O Matrix / Match values O Slider / Rating

1. Aktiveeri Watu PRO plugin: vasakus menüüs Plugins - Activate.

2.Lisa test: vasakus menüüs Watu PRO – Manage Quizzes – Create New Quiz.

- 3.Seadista test: testi lipikul General Settings.
- 4. Muuda testi lisaseadeid: Edit this quiz Other Advanced Settings.
- 5.Lisa küsimused: testi juures Questions Create new question (7 tüüpi).

Single Choice (Radio buttons) 🔿 Multiple Choices (Checkboxes) 🔿 Open End 🔗 Fill The Gaps 🔗 Sort the values 🔗 Matrix / Match values 💮 Slider / Rating

6.Lisa test lehele: kopeeri testi **Shortcode** ja kleebi lühikood lehe **Paragraph** või **Classic** plokki.

7. Testi kustutamine: testi juures Delete.

• Vaata juhendit siit: <u>https://sisu.ut.ee/juhendid/h5p-kasutamine/</u>

### H5P harjutuse lisamine

- Aktiveeri H5P plugin: vasakus menüüs Plugins H5P Activate.
- Pärast seda on vasakus menüüs H5P Content menüü.
- Lisa uus H5P harjutus: Add New.
- Vaata kõiki loodud H5P harjutusi: All H5P Content.
- H5P harjutuse lisamine lehele: All H5P Content klõpsa harjutus lahti, kopeeri paremast servast harjutuse lühikood. Kleebi lühikood lehe Paragraph või Classic plokki.
- H5P muutmine ja kustutamine: All H5P Content -
- klõpsa harjutuse taga Edit paremas servas Delete.
- Vaata juhendit siit: <a href="https://sisu.ut.ee/juhendid/testi-loomine/">https://sisu.ut.ee/juhendid/testi-loomine/</a>

## Kasutajate lisamine ja haldamine

- NB! Lisada saab kasutajaid, kes on juba Sisu@UT-sse sisenenud.
- 1. Vasakus menüüs Users Add Existing user.
- 2. Sisesta kasutaja ut.ee e-posti aadress.
- 3. Määra kasutaja roll:
  - Kaashaldur (Administrator) saab lisada uut sisu ning kõike muuta (soovitatud roll).
  - Subscriber (Lugeja) saab privaatset lehestikku vaid vaadata, mitte muuta.
  - Author (Autor) saab luua ja muuta enda lisatud sisu.
  - Editor (Toimetaja) saab lisada sisu ning muuta enda ja teiste lisatud sisu.
- 4. Klõpsa Add Existing User (saadetakse kutse lehestiku haldamisega liitumiseks).

#### Lehestiku avalikustamine

- 1. Lehestiku avalikustamine: vasakus menüüs Theme settings
  - General -> Page status.
- Konkreetse lehe nähtavus: ülamenüüs Muuda lehte -> Page Summary (paremas menüüs) - Visibility.
- 3. Domeeni tellimine (veebilehenimi.ut.ee): **täida vorm** (domeeni aadress ning põhjendus), ITO loob selle:

https://jira.ut.ee/servicedesk/customer/portal/6/create/98.

### Lehestiku kustutamine

- 1. Vasakus menüüs Tools Delete site.
- 2. Nõustu kustutamisega.
- 3. Klõpsa Delete My Site Permanently.
- 4. Saad e-kirja lingiga klõpsa lingil.
- 5. Administraator kustutab lehestiku.

Püüdke aeg-ajalt üle vaadata, millised Teie poolt loodud sisu@UT lehed on aegunud või ebavajalikud ja kustutage need.

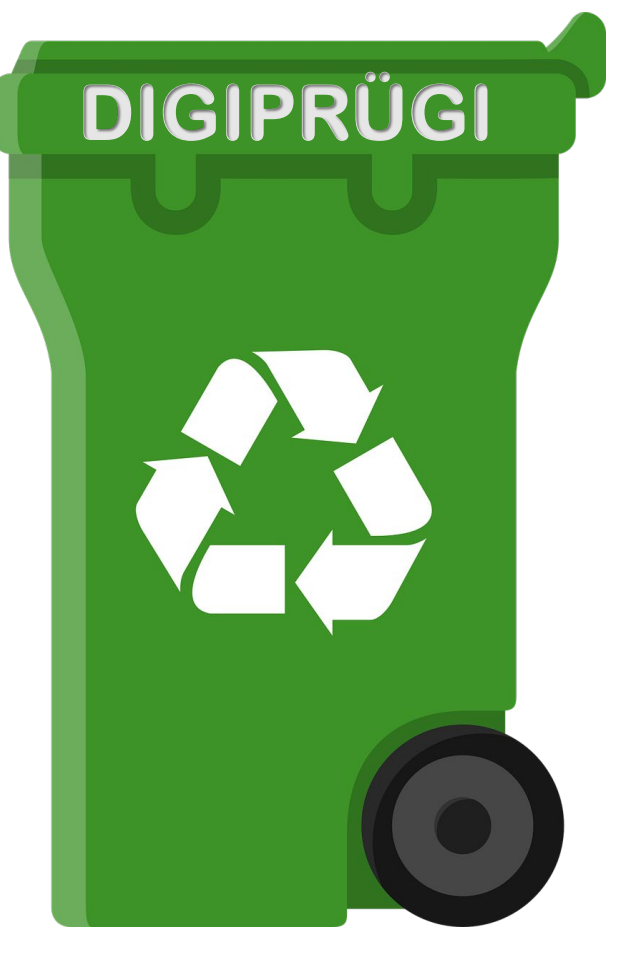

# Tänan kuulamast!